ИНСТРУМЕНТЫ Судьбы и удачи: Время Человек Пространство

> ИНСТРУКЦИЯ для пользователей калькулятора BaZi+

ПРОФЕССИОНАЛЬНАЯ ВЕРСИЯ

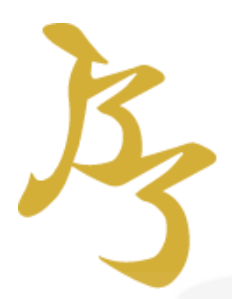

# Инструкция по использованию калькулятора на сайте <u>www.bazi.biz</u>

В рамках клуба «Взрывное улучшение удачи» его участникам открывается доступ к профессиональной версии калькуляторов на период, оговоренный в пакете участия.

Чтобы пользоваться калькуляторами на сайте <u>www.bazi.biz</u> необходимо, прежде всего, пройти бесплатную регистрацию.

О том как пройти регистрацию, корректно заполнить профайл, а также ознакомиться с подробным описанием базовых опций калькуляторов можно в <u>«Инструкции для пользователей калькулятора BaZi+»</u>

В профессиональной версии калькуляторов вы получаете доступ к некоторым специальным опциям.

В следующих разделах вы узнаете, какие опции стали доступны в разделе «Бацзы», «Календарь», «Ци Мэнь» и «Фэншуй».

#### Внимание!

О техниках применения некоторых из этих опций идет речь в узкоспециализированных курсах. Рекомендуем использовать информацию, необходимую для расчетов, в рамках, имеющихся у вас знаний.

#### Содержание

| Название раздела | Страница |
|------------------|----------|
| Бацзы            | 3        |
| Календарь        | 10       |
| Ци Мэнь          | 15       |
| Фэншүй           | 16       |

#### Бацзы

После расчета карты обязательно сохраните ее в архиве (кнопка «Сохранить в архиве» в самом низу вертикального меню слева).

#### Рисунок 1

#### ОПЦИИ ОТОБРАЖЕНИЯ

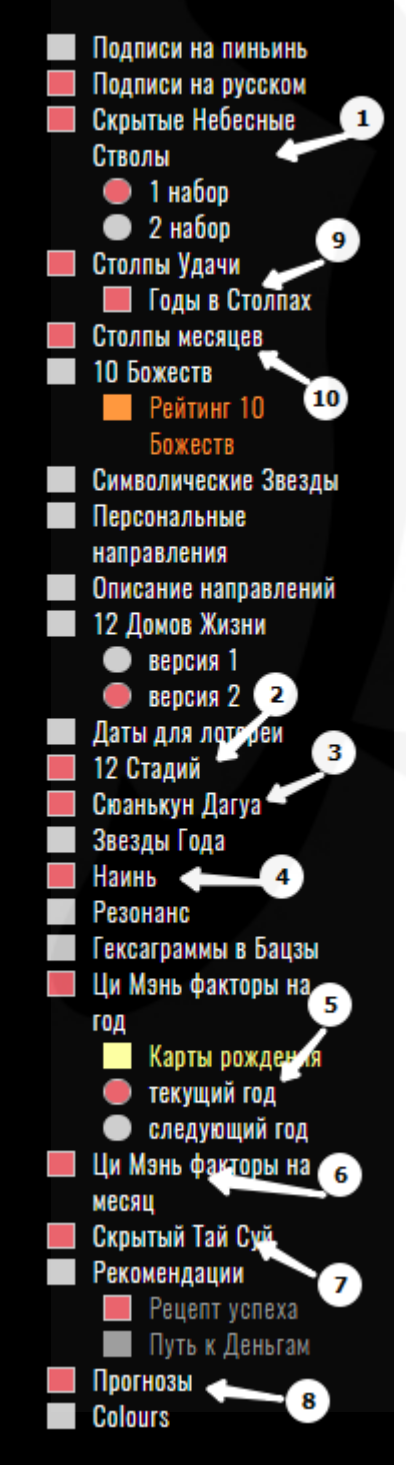

#### Внимание!

Для того, чтобы необходимые вам опции отображались в карте рождения Бацзы, отметьте соответствующие пункты в левом меню «Опции отображения» и сохраните их.

!!Напоминалка. С инструкцией как построить карту рождения Бацзы, структурой страниц и описанием опций для пакета «Базовый» можно ознакомиться в <u>«Инструкции для пользователей</u> калькулятора BaZi+»

На странице с рассчитанной картой Бацзы, помимо опций доступных в пакете «Базовый», появятся новые активные кнопки в меню «Опции отображения» {рис.1} слева от Карты и новая информация в поле страницы с картой {рис.2}:

1) Скрытые Небесные Стволы (выбирайте 1 набор в опциях отображения)

2) 12 стадий (название стадий)

 Сюанькун Дагуа (цифры над картой Бацзы – элемент, под картой – период)

- 4) Наинь столпов (с надписями)
- 5) Ци Мэнь факторы на год\*
- 6) Ци Мэнь факторы на месяц\*
- 7) Скрытый Тайсуй
- 8) Прогнозы
- 9) Годы в Столпах Удачи
- 10) Столпы месяца (на прошедший, текущий и следующий год)

\*Следует помнить, что Ци Мэнь факторы на год/месяц даются в контексте китайского календарного года. Например, если вы строите карту в июне 2023, тогда: текущий год- месяцы с февраля 2023 по январь 2024 включительно; следующий год - месяцы с февраля 2024 по январь 2025 включительно.

Дополнительно, справа от карты {рис.2} появятся два блока:

 Три столпа Времени: столп удачи, столпы текущего года и месяца Рисунок 2

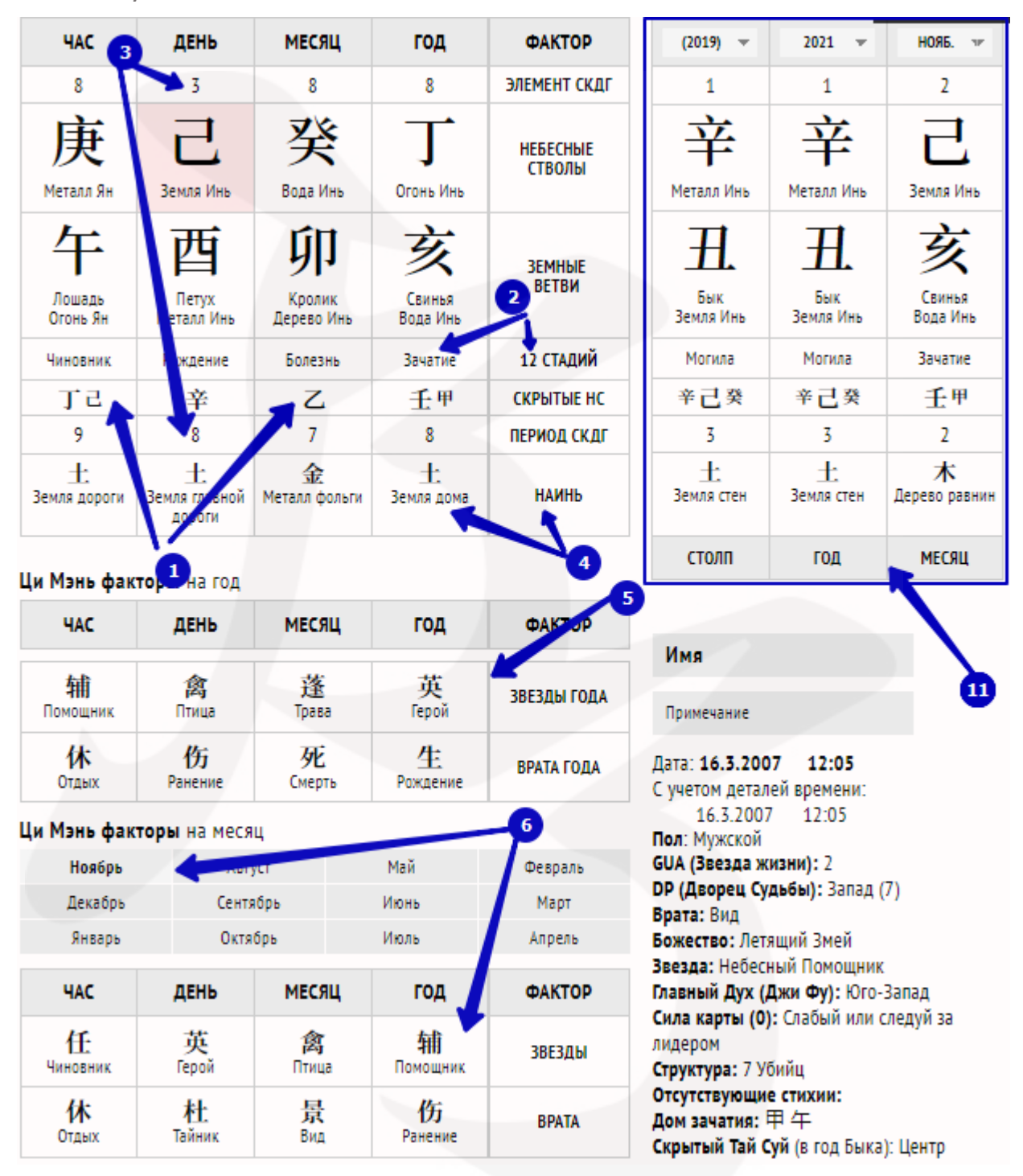

#### Рисунок 3

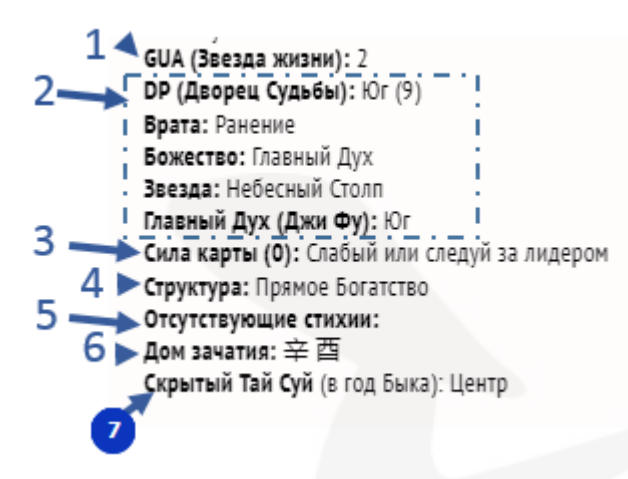

<u>Справа, в инфоблоке {puc.3},</u> <u>находится краткий анализ по дате</u> <u>рождения в контексте Бацзы, Ци</u> <u>Мэнь и фэншуй:</u>

1)GUA (Звезда жизни человека)

2)DP (Дворец судьбы) список факторов карты рождения Ци Мэнь, содержащихся во Дворце Судьбы: направление, Звезда, Врата, Божество. Соответственно, если вы не знаете время рождения - этих

данных не будет.

Эта информация вам пригодится на семинарах курса, когда будет упоминание о Божестве в DP и о том, как с ним работать.

3)Сила карты (рассчитывается программой, но окончательный вывод о силе/слабости карты может дать только специалист)

- 4)Структура карты
- 5)Отсутствующие стихии
- 6)Дом зачатия

7)Скрытый Тай Суй – отображается только при включенной опции в левом меню «Опции отображения».

# Также на странице находится следующая информация, при включенных опциях в левом меню, {рис.4}:

Рисунок 4

| Ттолпы Удачи    |                        |                        |                    |                    |                      |                       | A               |                      |                       |                    |  |
|-----------------|------------------------|------------------------|--------------------|--------------------|----------------------|-----------------------|-----------------|----------------------|-----------------------|--------------------|--|
| 2091            | 2081                   | 2071                   | 2061               | 2051               | 2041                 | 2031                  | 2021            | 2011                 | 2001                  | 10-ЛЕТИЕ           |  |
| 癸<br>Вода Инь   | म<br>Дерево Ян         | <u></u><br>Дерево Инь  | 丙<br>Огонь Ян      | Ј<br>Огонь Инь     | 」戊<br>Земля Ян       | <b>С</b><br>Земля Инь | 庚<br>Металл Ян  | 辛<br>Металл Инь      | 王<br>Вода Ян          | НЕБЕСНЫЕ<br>СТВОЛЫ |  |
| 未<br>Kosa       | <b></b><br>Обезьяна    | <b>酉</b><br>Петух      | <u>戌</u><br>Собака | <u>亥</u><br>Свинья | 子<br>Крыса           | <b>Н</b> .<br>Бык     | 寅<br>Turp       | <b>Ú))</b><br>Кролик | 辰<br>Дракон           | ЗЕМНЫЕ<br>ВЕТВИ    |  |
| Питание         | Рождение               | Купание                | Юность             | Чиновник           | Процветание          | Ослабление            | Болезнь         | Смерты               | Могила                | 2 СТАДИЙ           |  |
| zđr             | 戊庚壬                    | 辛                      | 丁戊辛                | 壬甲                 | 癸                    | 辛己癸                   | 戊甲丙             | Z                    | 癸戊乙                   | СКРЫТЬЕВС          |  |
| 木<br>Дерево ивы | 水<br>Вода<br>источника | 水<br>Вода<br>источника | 土:<br>Земля дома   | 土:<br>Земля дома   | 火<br>Огонь<br>молнии | 火<br>Огонь<br>молнии  | 木<br>Дерево ели | 木<br>Дерево ели      | 水<br>Вода,<br>текущая | наинь              |  |
| 2091 辛亥         | 2081 辛 丑               | 2071 辛 卯               | 2061 辛巳            | 2051 辛 未           | 2041 辛 酉             | 2031 辛亥               | 2021 辛 丑        | 2011 辛 卯             | 2001 辛巳               | <u> </u>           |  |
| 2092 壬 子        | 2082 壬寅                | 2072 壬 辰               | 2062 壬 午           | 2052 壬 申           | 2042 壬戌              | 2032 壬 子              | 2022 壬 寅        | 2012 壬 辰             | 2002 壬 午              |                    |  |
| 2093 癸 丑        | 2083 癸 卯               | 2073 癸巳                | 2063 癸未            | 2053 癸 酉           | 2043 癸亥              | 2033 📑                | 2023 癸 卯        | 2013 癸               | 2 <u>0</u> 03 癸 未     |                    |  |
| 2094 甲寅         | 2084 甲辰                | 2074 甲 午               | 2064 甲申            | 2054 甲戌            | 2044 甲子              | 2034 甲寅               | 2024 甲辰         | 2014 甲 平             | 2001 01 01            | ≤Д                 |  |
| 2095 乙卯         | 2085 乙 린               | 2075 乙 未               | 2065 乙酉            | 2055 乙 亥           | 2045 乙 표             | 2035 乙卯               | 2025 乙 巳        | 2015 乙未              | 2005 乙酉               |                    |  |
| 2096 丙 辰        | 2086 丙 午               | 2076 丙申                | 2066 丙戌            | 2056 丙 子           | 2046 丙寅              | 2036 丙辰               | 2026 丙午         | 2016 丙申              | 2006 丙戌               |                    |  |
| 2097丁巳          | 2087 丁未                | 2077 丁酉                | 2067丁亥             | 2057 丁 丑           | 2047 丁 卯             | 2037 丁巳               | 2027丁未          | 2017 丁酉              | 2007丁亥                |                    |  |
| 2098 戊 午        | 2088 戊申                | 2078 戊戌                | 2068 戊子            | 2058戊寅             | 2048戊辰               | 2038 戊 午              | 2028戊申          | 2018 戊戌              | 2008 戊子               |                    |  |
| 2099 己 未        | 2089 己 酉               | 2079 己 亥               | 2069 己 劧           | 2059 己 卯           | 2049 己 巳             | 2039 己 未              | 2029 己 酉        | 2019 己亥              | 2009 己 丑              |                    |  |
| 2100 庚 申        | 2090 庚戌                | 2080 庚子                | 2070 庚寅            | 2060 庚 辰           | 2050 庚午              | 2040 庚 申              | 2030 庚戌         | 2020 庚子              | 2010 庚寅               |                    |  |
| толпы ме        | сяцев                  |                        |                    |                    |                      |                       |                 |                      | , E                   |                    |  |
| 01/2021         | 12/2020                | 11/2020                | 10/2020 0          | 9/2020 08/         | /2020 07/2           | 020 06/20             | 020 05/202      | 20 4/207             | 03/2020               | 02/2020            |  |
| H 5             | 戊子                     | 丁亥                     | 丙戌                 | 乙酉 月               | 申 癸                  | 未 壬/                  | ÷ ₽É            | 「「辰                  | 己卯                    | 戊寅                 |  |
| 01/2022         | 12/2021                | 11/2021                | 10/2021 0          | 9/2021 08/         | /2021 07/2           | 021 06/20             | 021 05/202      | 21 04/2021           | 03/2021               | 02/2021            |  |
| 辛 丑             | 庚子                     | 己亥                     | 戊戌                 | 丁酉 丙               | §申 乙                 | 未 甲/                  | 午 癸日            | 壬辰                   | 辛卯                    | 庚寅                 |  |
| 01/2023         | 12/2022                | 11/2022                | 10/2022 0          | 9/2022 08/         | /2022 07/2           | 022 06/20             | 022 05/202      | 22 04/2022           | 2 03/2022             | 1022               |  |
| 癸丑              | 壬子                     | 辛亥                     | 庚戌                 | 己酉 戊               | 文申 丁                 | 未 丙4                  | τ ZE            | 1 甲辰                 | 癸卯                    | 壬寅                 |  |
| Прогнозы        |                        | 13                     | Ж                  |                    |                      |                       |                 |                      | ~ ~ ~                 | 1.4                |  |

- 10 Столпов Удачи (десятилетия). Обратите внимание, что первый Столп
  Удачи начинается не с момента рождения, а на год ранее (А)
- 🖌 12 Стадий Столпов Удачи (Б)
- Скрытые Небесные Стволы Столпов Удачи (В)
- Наинь Столпов Удачи (Г)
- Столпы 100 лет (по 10 лет под каждым из 10-и Столпов Удачи) (Д)

- Столпы месяцев (на предыдущий, текущий и следующий год) (Е)
- Прогнозы (Ж) в прогнозах даются тексты следующих предсказаний:
  - Желтый Император во время Четырех Сезонов (это предсказание основано на одном из факторов вашей карты Бацзы и не меняется)
  - Прогнозы на год (меняются ежегодно): Li Ming и прогноз для столпа дня рождения.

Представленные предсказания носят общий характер и не учитывают все факторы карты Бацзы.

Прогноз на следующий год по китайскому календарю появляются в калькуляторе в январе.

Даты Новогоднего очищения дома (даются в период с декабря по февраль).

#### Полезно помнить!

Рисунок 5

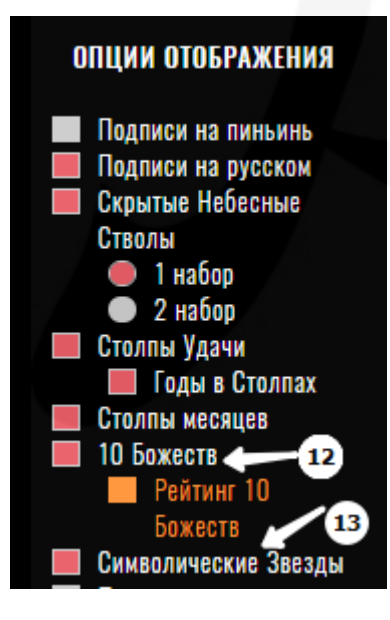

На странице карты Бацзы в левом меню {рис.5} включите опции:

10 божеств (12),

Символические звезды (13).

Если у вас уже включены «Столпы удачи» и «Столпы месяцев», блоки с «Символическими Звездами» (13) и «10 Божествами» (12) будут располагаться на странице под ними {рис.6}.

| 癸丑                       | 壬子                                             | 辛亥 庚                        | 戌 己酉                           | 戊申                     | 丁未                     | 丙午               | 乙巳          | 甲                   | 辰 癸卯                       | 壬寅                    |
|--------------------------|------------------------------------------------|-----------------------------|--------------------------------|------------------------|------------------------|------------------|-------------|---------------------|----------------------------|-----------------------|
| 0 Божеств                |                                                | —                           | 2                              |                        |                        |                  |             |                     |                            |                       |
| 癸<br>Вода Инь            | <br>Вода Ян                                    | 辛 庚<br>Металл Инь Металл Ян |                                | <b>ट</b><br>Земля Инь  | 戊<br>Земля Ян          | Стонь И          | 1нь О       | 丙<br>гонь Ян        | <u></u><br>Дерево Инь      | म<br>Дерево Ян        |
| Вор Богатства Друг       |                                                | Прямые<br>Ресурсы           | Непрямые<br>Ресурсы            | Чиновник               | 7 Убийц                | Прямо<br>Богатст | е Н<br>во Б | епрямое<br>огатство | Нападающий на<br>Чиновника | Поедающее<br>Божество |
| имволичесн               | кие звезды ч                                   | -                           |                                |                        |                        |                  |             |                     |                            |                       |
| ДНЯ<br>рождения          |                                                | НАЗВАНИЕ                    |                                | ГОД/<br>рожден         | А<br>НИЯ               |                  |             |                     |                            |                       |
| <mark>牛</mark><br>Лошадь |                                                | Персик<br>Цве               | Персиковый<br>Цвет             |                        | <b>—</b> С<br>Крыса    |                  |             |                     |                            |                       |
| <u>亥</u><br>Свинья       |                                                | Путешест<br>Лоша            | Путешествующая<br>Лошадь       |                        | <mark>н</mark><br>Змея |                  |             |                     |                            |                       |
| 酉<br>Петух               |                                                | Звез<br>Акаде               | Звезда<br>Академика            |                        | 西<br>Петух             |                  |             |                     |                            |                       |
| 子<br>Крыса Об            | 申<br>Обезьяна Благородный Человек <del>く</del> |                             | <del>读 西</del><br>Свинья Петух |                        | Н                      |                  |             |                     |                            |                       |
| 辰<br>Дракон              | 戌<br>Собака                                    |                             |                                | Ē                      | ណ្                     | 0                |             |                     |                            |                       |
| 未<br>Kosa                | <u>Н</u> .<br>Бык                              | тан ци благоро,             | цным человек                   | Петух                  | Кролик                 |                  |             |                     |                            |                       |
| 寅<br>Тигр К              | <b>ý]]</b><br>Сродик                           | Пустые Земи                 | ные Ветви                      | <del>牛</del><br>Лошадь | 未<br>Kosa              |                  |             |                     |                            |                       |

Рисунок 6

Зачем нужны Символические Звезды?

На начальном этапе изучения выбора дат, мы пользуемся Символическими Звездами. Они как палочка-выручалочка, которая всегда вытянет события на более высокий уровень для получения хорошего результата.

- Благородный человек (Н) очень сильная, мощная звезда. И пусть даже события идут как-то сложно, с напряжением, но, если в дате есть Звезда Благородного человека, тогда она, как правило, вытягивает результат и человек будет спасен. Человек приобретет какой-то опыт и, соответственно, дальше события возможно развернутся, в положительное русло, даже если они вроде тяжело шли вначале. Мы иногда не можем выбрать дату, но выбрав даже просто час Благородного человека, получаем выбор дат на уровень выше.
- Звезда академика (М) Звезда, которая позволяет использовать наш интеллект на полную мощь. В какой-то момент происходят инсайты, мы можем показаться другим людям более умными,

интеллектуальными. Можем развивать свою сообразительность. Во всем этом нам помогает Звезда академика, если мы ее задействуем в выборе дат.

- Путешествующая Лошадь (Л) это Звезда ускорения процессов + Звезда денег, на самом деле. Все, что происходит быстро, всегда ведет к тому, что мы не теряем время. Например, на какой-то не прибыльный проект. Мы просто видим сразу же его не результативность и переключаемся на что-то другое. В этом смысле Путешествующая Лошадь быстрее показывает результат. Мы не будем зашорены, и биться все еще головой о стену, пытаясь ее проломить, если это совсем не нужно делать.
- Персиковый цвет (К) обычно его называют еще Цветком романтики.
  Это энергия, которая делает наше сердце открытым к отношениям, флирту. Мы становимся более очаровательны и обаятельны. Что ведет не только к отношениям, но к более высокому социальному уровню. Повышается харизма человека.

Бывает, что активируешь Звезду Персиковый цвет человеку. Он хочет встретить вторую половинку, готовится к этому, но почему-то именно его выбирают для того чтобы... Был пример, девушку послали в командировку в Париж. Ее никогда не посылали в командировки. Но она активировала Звезду Персикового Цвета, и через 3 дня ей предложили поехать в Париж в командировку.

Персиковый цвет – это не только о любви. Это о социальном уровне на самом деле. Человек становится более приятен людям.

 Тай Ци Благородный Человек (О) – наличие этой Звезды в карте рождения указывает на предрасположенность человека к метафизическим практикам, в том числе к изучению искусств китайской метафизики.

Зачем нужно включать опцию «10 божеств» (12)»?

При включении этой опции вы получаете {puc.6} сгруппированные в табличку 10 Божеств карты Бацзы (представленные 10 Небесными Стволами) с информацией о том, «Кто есть Кто» для вашего Господина Дня. И когда во время занятий курса будет идти речь о «Воре Богатства», «Непрямых Деньгах», «7 Убийцах» и т.д. вы уже будете знать где их смотреть. И сможете адаптировать теорию под свою карту рождения, чтобы эффективно применять полученные знания!

#### Календарь

Для того, чтобы необходимые вам опции отображались в Календаре, отметьте соответствующие пункты в левом меню «Опции отображения» и сохраните их.

!!Напоминалка. С описанием опций для пакета «Базовый» можно ознакомиться в <u>«Инструкции для пользователей калькулятора</u> <u>BaZi+».</u> В этом разделе дается информация по новым опциям калькулятора, специфическим для профессиональной версии и некоторый полезные рекомендации по использованию базовых опций.

На странице с календарем на текущий месяц, в профессиональной версии {рис.7} добавилась новая опция «Сюанькун Дагуа» (1)

Рисунок 7

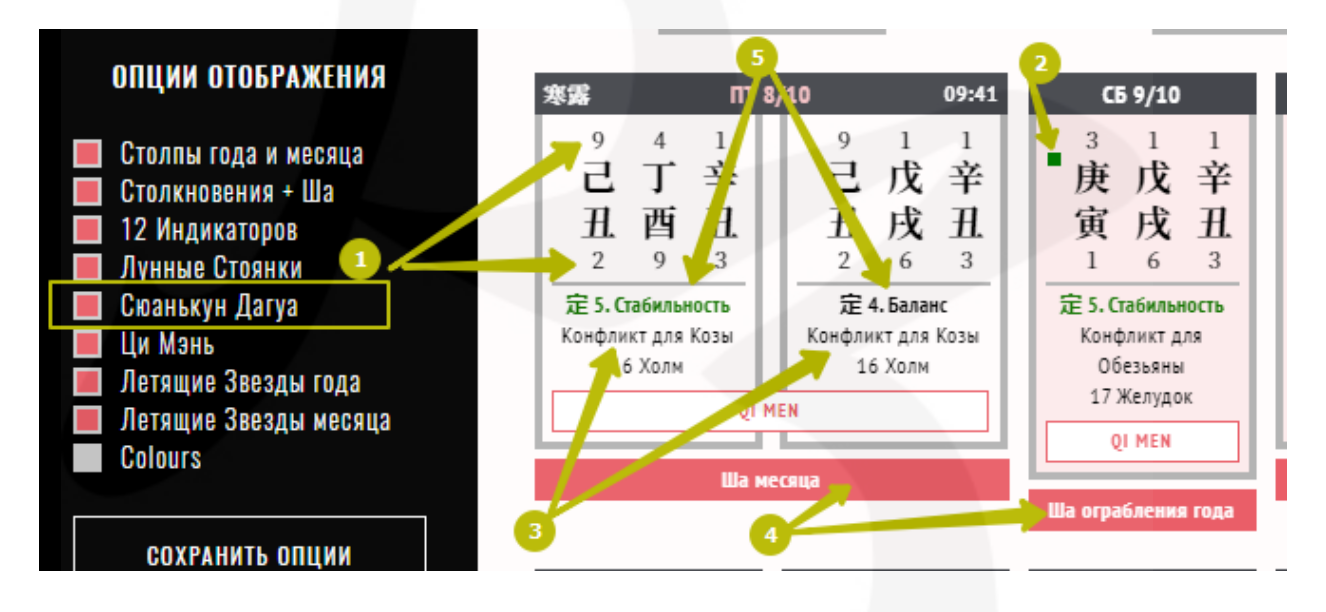

Сюанькун Дагуа, специальная техника выбора дат (цифры над картой - элемент, под картой- период). Эта опция не обязательна.

**Полезно помнить!** На странице календаря месяца есть обозначения, которые помогают выбрать конкретные дни:

**Даты Мастера Дон Гона** (2) (отмечены зелеными квадратиками слева возле Небесного Ствола дня) – эти дни считаются в целом положительными.

#### 10

Конфликт для... (3) - при выборе дат мы не используем дни, которые в конфликте с Земной Ветвью нашего года рождения, в большинстве случаев, если только не нужна такая дата.

Столкновения и Ша (4) - эта опция показывает наличие в дне Ша года и/или месяца (выделено красным). При выборе дат обращайте внимание, какой сферы жизни касается конкретное Ша: Ша ограбления плохо для финансов, Ша несчастья плохо влияет на взаимодействие с противоположным полом, просто Ша — задержки и промедления, не подходит для срочных дел. Все три Ша месяца влияют на вопросы текущего месяца, все три Ша года — на долгосрочные (в рамках года) проекты.

**12 индикаторов дня** (5) - базово, подсвеченные зеленым (избавление, стабильность, осуществление, опасность, успех, открытие) считаются хорошими индикаторами, черным – не очень. <u>При выборе</u> <u>дня мы избегаем день с индикатором **7. Разрушение** в подавляющем</u> <u>большинстве случаев</u>. В календаре они отмечены так.

> Д | М непрямое столкновение

Остальные дни можно выбирать, когда лучшего ближайшего дня нет и в этом дне есть полезные индивидуальные факторы.

Следующим шагом является выбор времени в выбранной дате. Чтобы перейти на страницу конкретной даты, необходимо подвести курсор к нужной дате и, когда стрелка превратится в «указующий перст», кликнуть по дате.

На странице даты добавились опции {рис.8a} Сюанькун Дагуа (1), Наинь (2), Направления 3 Ша (3) и Дневные Звезды (4). Сюанькун Дагуа (1), Наинь (2) и Направления 3 Ша (3) предназначены для специальных техник выбора дат и не обязательны для обычного применения техник выбора дат. Дневные Звезды (4) вы можете использовать при планировании выбора даты как по рабочим вопросам, так и для личных целей. На первых порах можно пользоваться блоком «Подходит/не подходит» с описанием видов деятельности, для которых благоприятна/неблагоприятна данная дата. Блок расположен над «Дневными звездами».

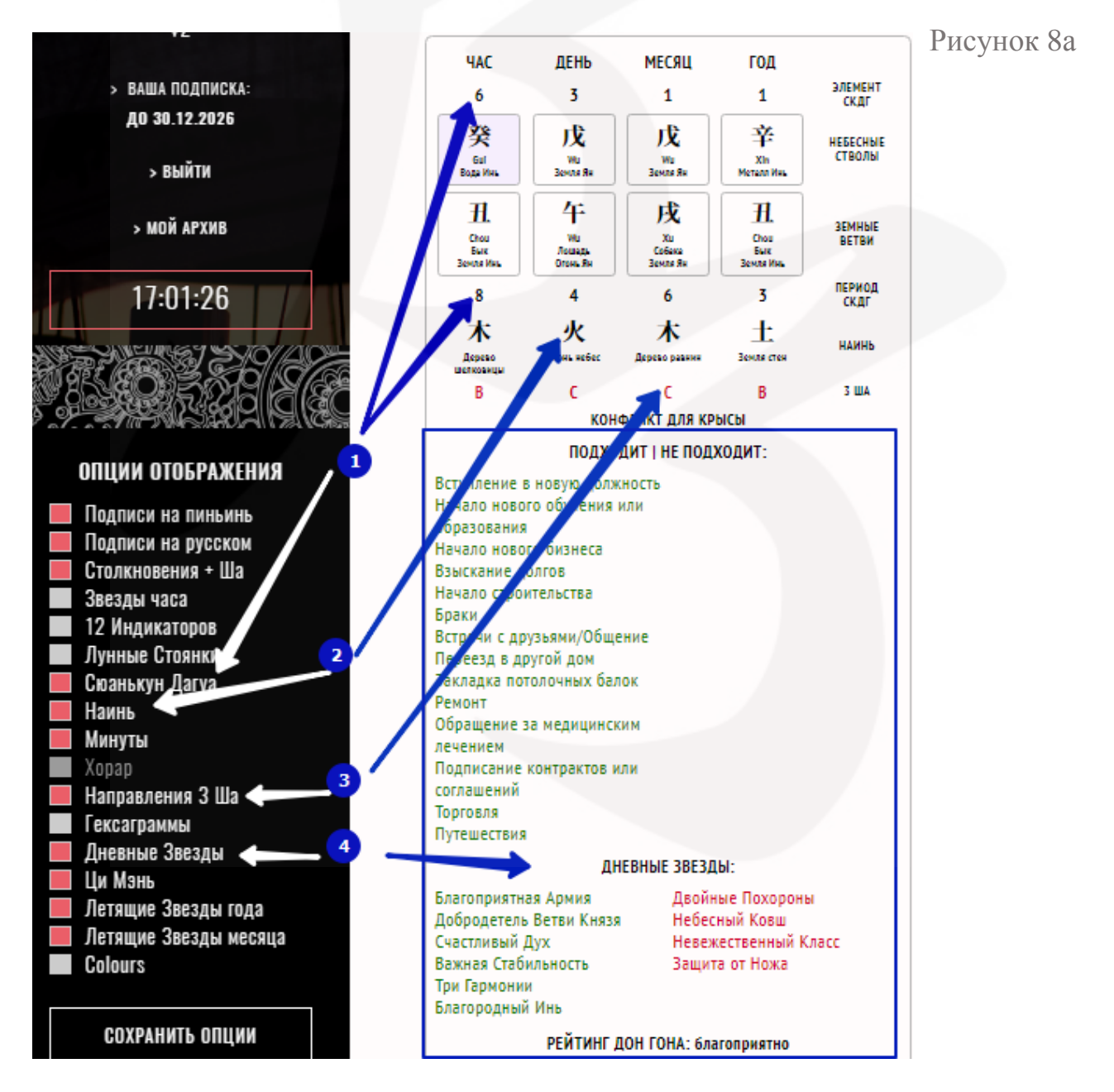

На странице Даты, также, расширились возможности опции «Летящие Звезды месяца» *{puc.8б}*. При активации этой опции, на странице отображаются Летящие Звезды дня, слева от таблиц с Летящими Звездами месяца и года.

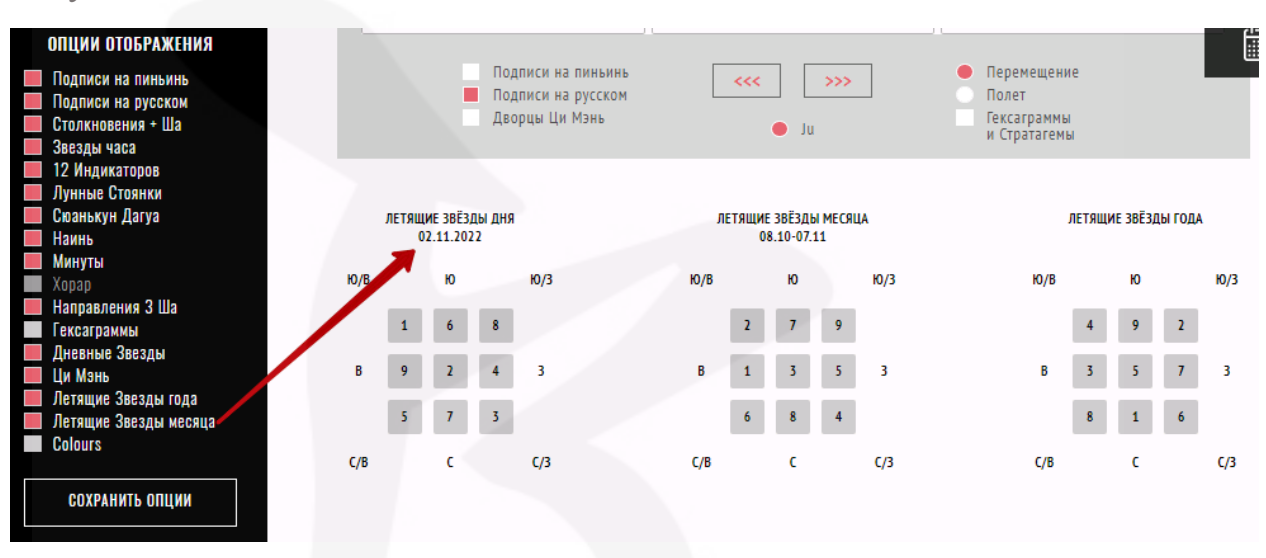

Рисунок 8б

Полезно помнить! На странице Даты есть информация, которая поможет выбрать конкретные часы {puc.9}:

Рисунок 9

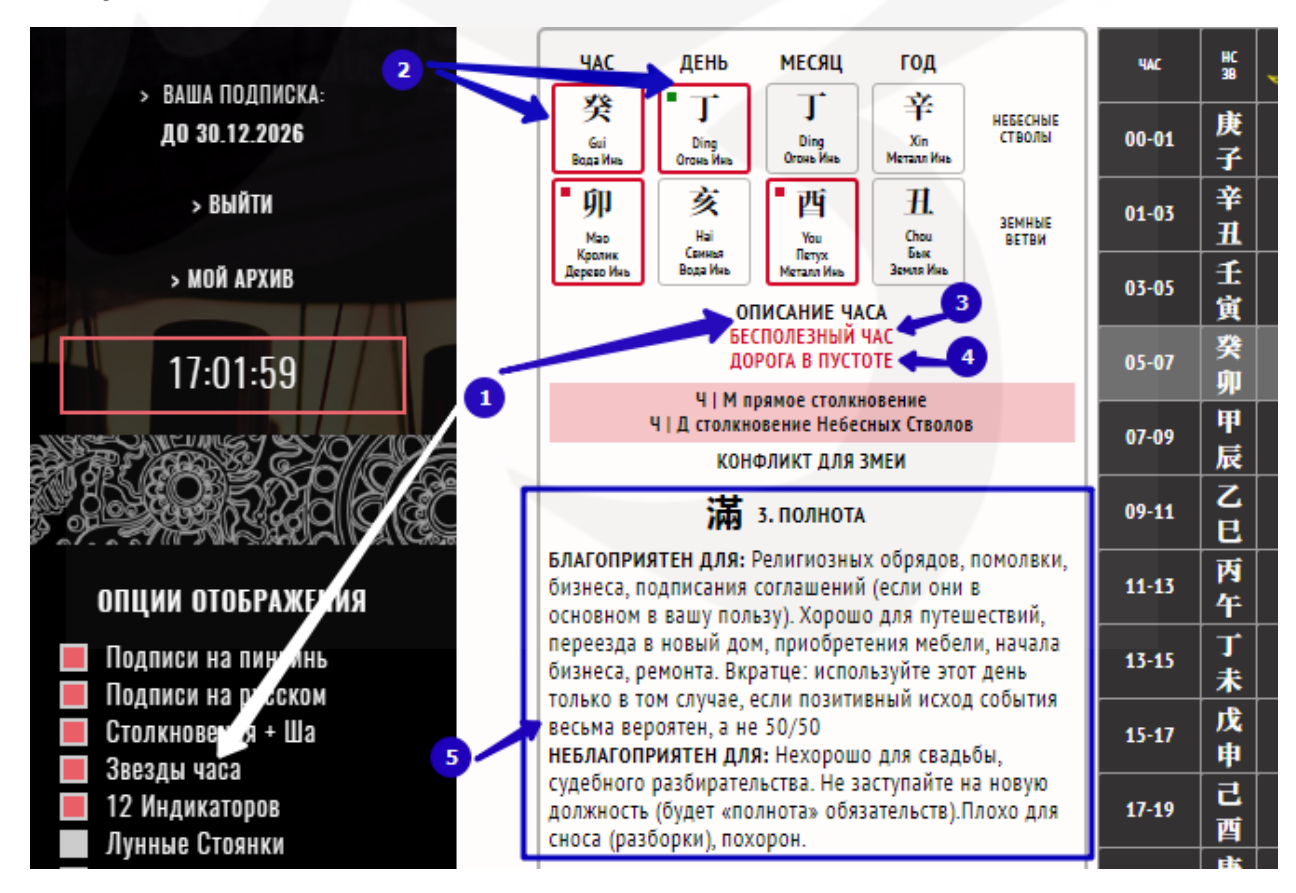

**Звезды часа (1)**. Эта опция очень полезна. Помогает выбрать хорошие два часа на протяжении дня, чтобы усилить эффект благоприятного дня.

Для выбора двух часов на протяжении дня необходимо кликать по строкам двухчасовок в вертикальной таблице часов справа.

Часы с выделенными **красным квадратом (2)** Небесными Стволами и/или Земными Ветвями, с подписью **Разрушитель дня, Бесполезный** час (3) – <u>не выбираем.</u>

Если Небесные Стволы и/или Земные Ветви не выделены красным, под датой есть зеленые подписи, это хорошая двухчасовка (подпись красным **«Дорога в пустоте» (4)** допускается, если вы не будете в дороге, **«Групповая пустота»** допускается, если этот час не выбирается для бракосочетания и не связан с собранием людей).

**12 индикаторов дня (5)** - то же, что и на странице календаря месяца. Дополнительно дается описание благоприятности/неблагоприятности данного индикатора.

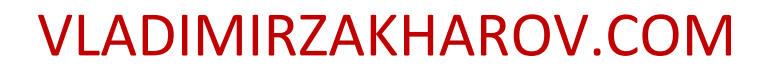

#### Ци Мэнь

!!Напоминалка. С описанием опций для пакета «Базовый» можно ознакомиться в <u>«Инструкции для пользователей калькулятора</u> <u>BaZi+».</u> В этом разделе дается информация по новым опциям калькулятора, специфическим для профессиональной версии.

#### Рисунок 10

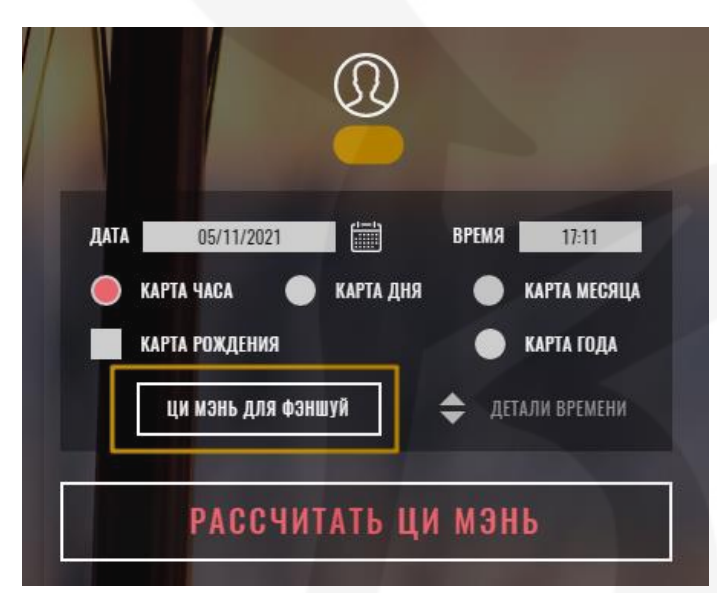

В профессиональной версии раздела «Ци Мэнь» добавилась одна важная опция «Ци Мэнь для фэншуй» {рис.10}.

Для построения статических карт Ци Мэнь для фэншуй, необходимо подвести курсор к кнопке с соответствующей надписью, и когда курсор превратится в «указующий перст» активировать кнопку.

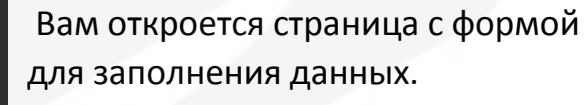

Внимание! При заполнении таблицы есть нюансы, о которых знают только студенты изучившие данный раздел искусства Ци Мэнь. В остальных случаях, построение таблиц и их трактовка будет некорректным.

Узнать нюансы построения и получить базовые знания по чтению карт Ци Мэнь для фэншуй можно в личном кабинете клуба «Взрывное улучшение удачи» в блоке "Материалы для изучения", уровень "Практика", раздел "Ци Мэнь" на странице урока «Ци Мэнь на плане».

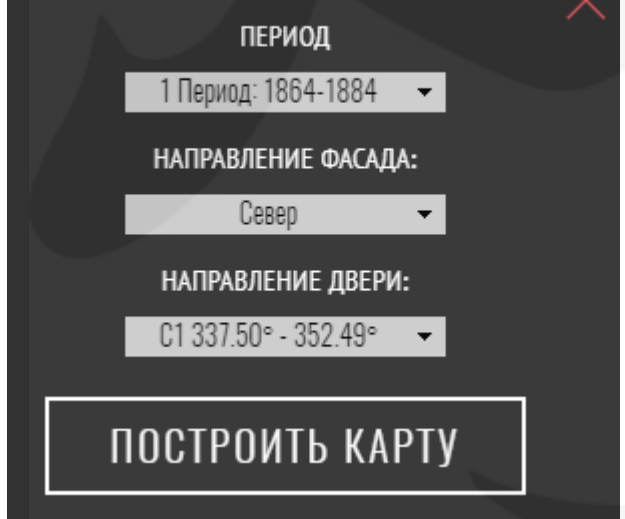

#### Фэншуй

В разделе «Фэншуй» {рис.11} есть очень полезные опции «Компас 24 Горы» и «Летящие Звезды» доступные участникам проекта «Взрывное улучшение удачи».

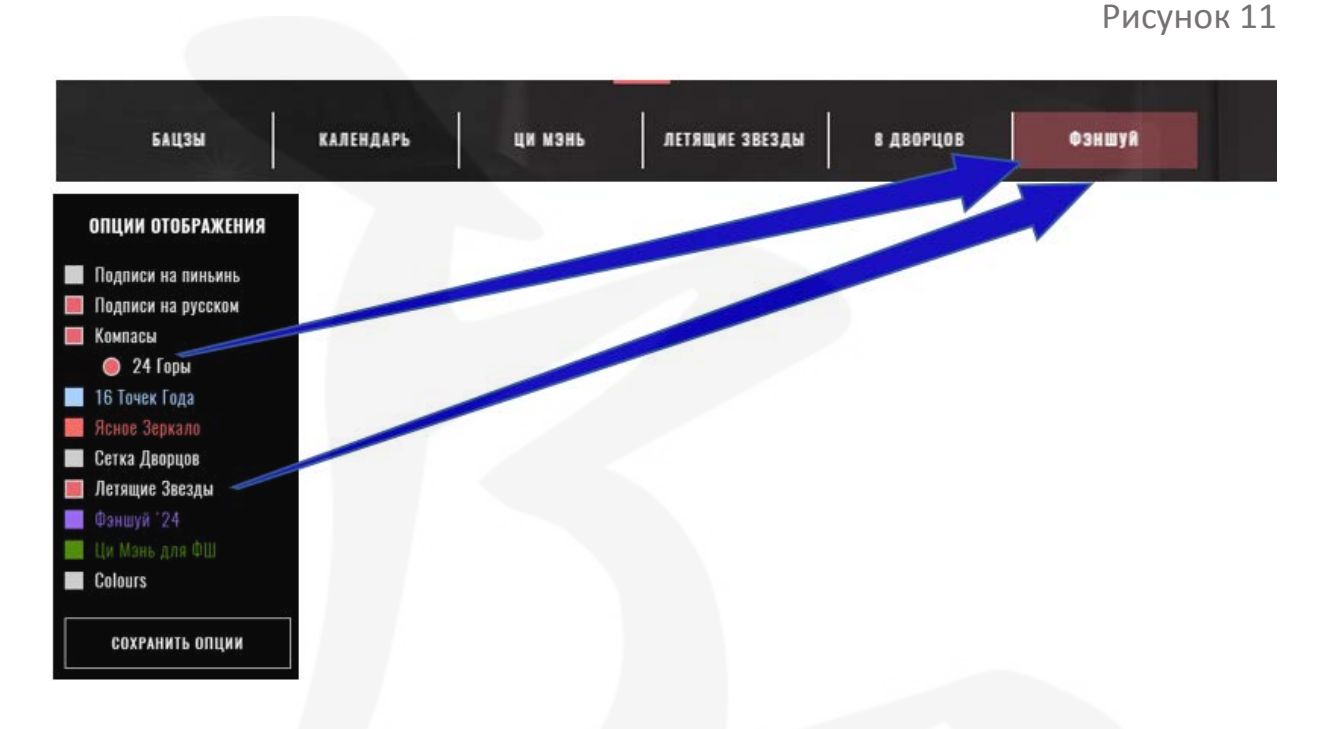

Эти опции освобождают практика фэншуй от рутинной, технической работы и помогают сделать его «жизнь» намного легче и свободнее.

Чтобы использовать данные опции необходимо провести подготовительную работу и иметь:

- план помещения в электронном виде на компьютере, смартфоне или в «облаке»;
- стандартные измерения входной двери в подъезд/дом для построения карты Летящих Звезд.

После того, как вы загрузили план в формате для изображений JPG/PNG и сделали все измерения, переходите на страницу «Фэншуй» (1) {рис.12} и последовательно заполняете все указанные поля:

Рисунок 12

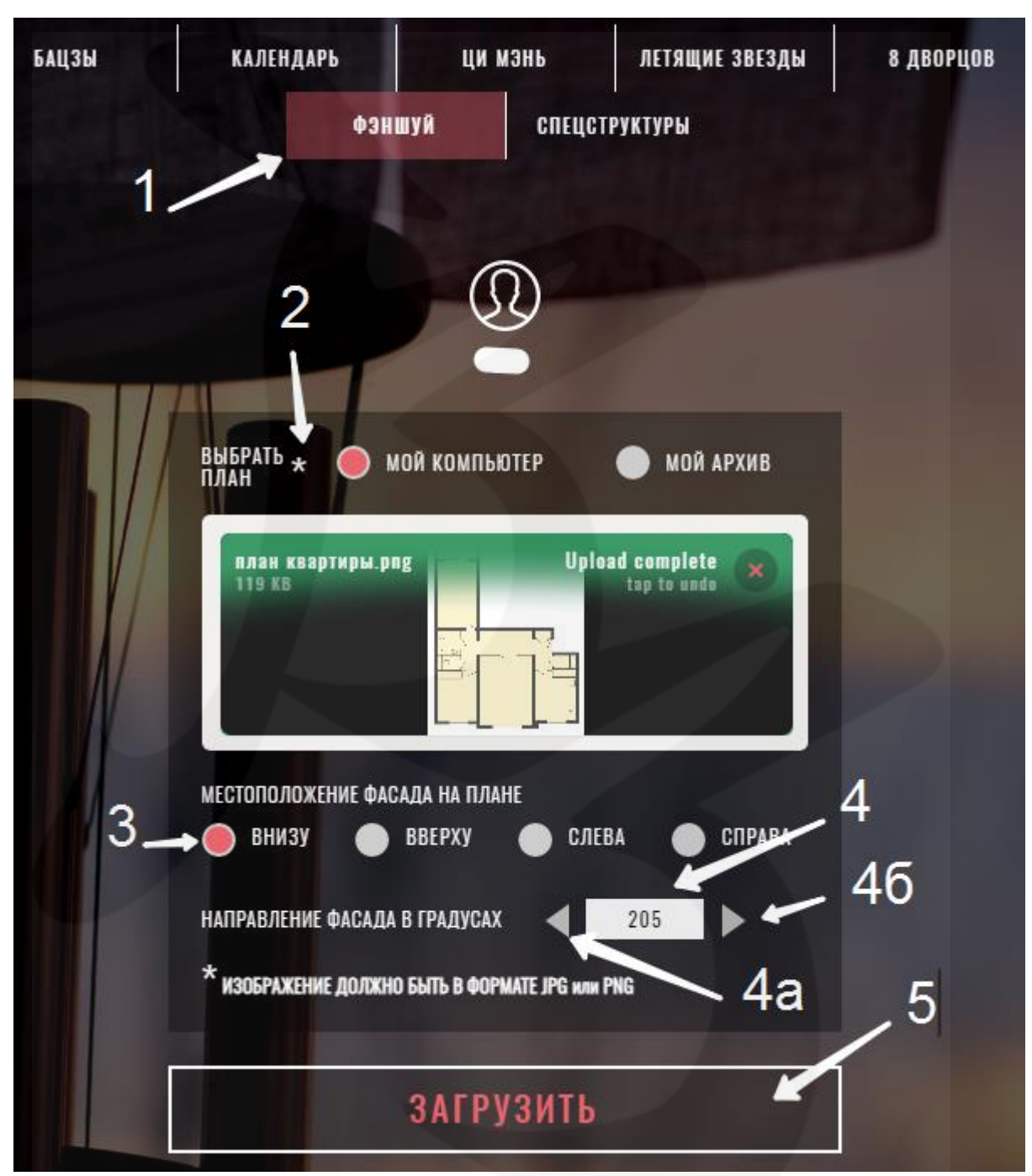

2) выбираете план:

- загружаете с компьютера;
- выбираете один из сохраненных в вашем архиве планов на сайте;
- 3) указываете местоположение фасада дома;

4) заполняете вручную (4), или проматываете значения стрелками (4а) /(4б) до нужного показания, градус направление фасада здания;

5) нажимаете кнопку «Загрузить».

В результате, на открывшейся странице {рис.13}, вы получаете план квартиры, развернутый фасадом в указанном вами направлении (1) и с наложенным шаблоном 24 гор.

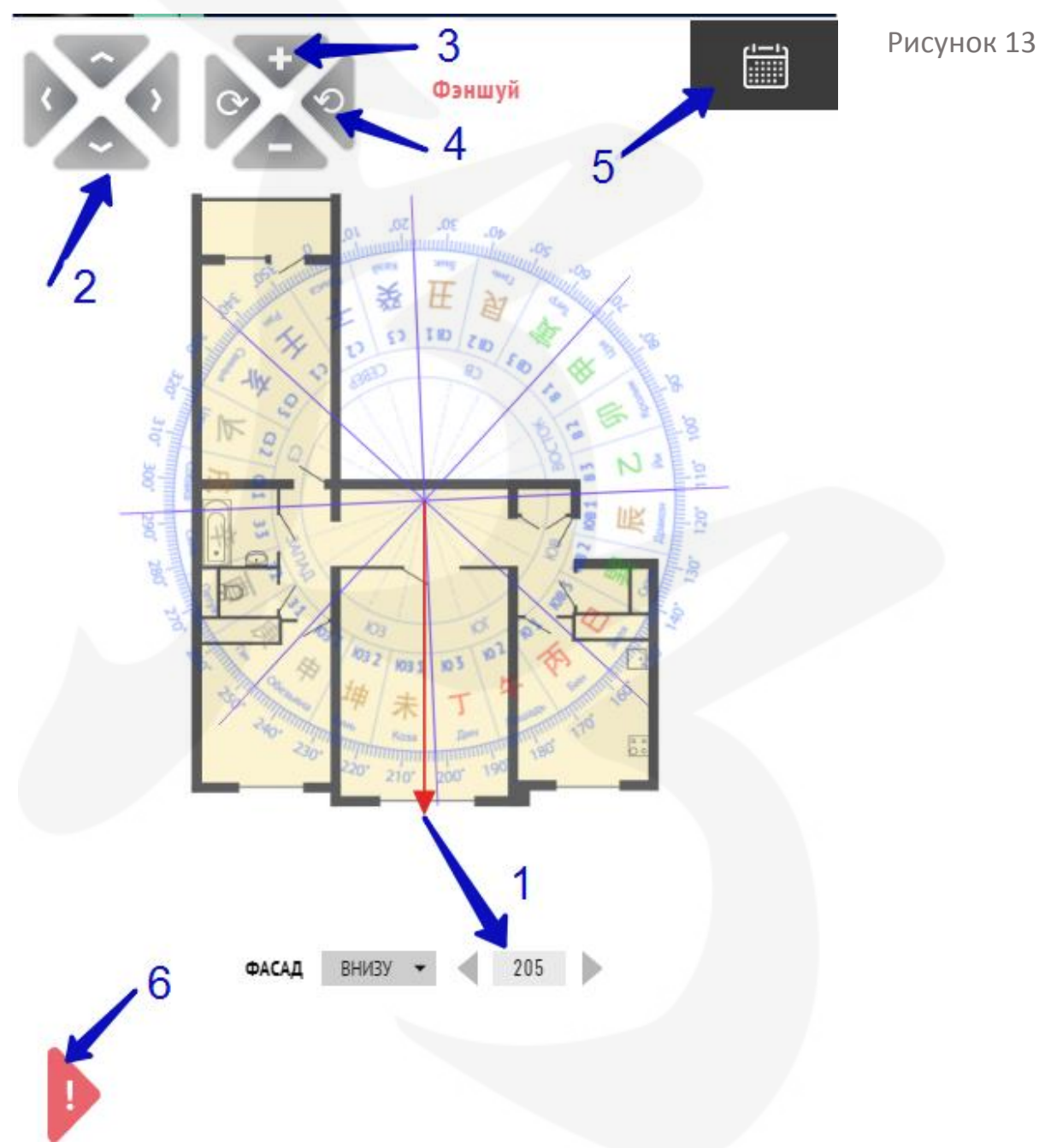

На данной странице у вас есть возможность с помощью управляющих двух джойстиков в правом верхнем углу страницы:

 вертикально-горизонтальными стрелками (2) перемещать план вверх/вниз и вправо/влево по странице;

- вертикальными кнопками (3) «+»/ «-» увеличивать / уменьшать масштаб плана;
- горизонтальными стрелками (4) вращать план вокруг оси. Компас при этом остается в положении, зафиксированном первоначально.

Чтобы изменить угол поворота компаса и/или местоположения фасада на странице, необходимо внизу, под планом квартиры, в ячейках «Фасад» (1) ввести новые данные.

!! Внимание. Красная стрелка, из центра плана квартиры, показывает градус и направление фасада, указанные в ячейках «Фасад» (1) {рис.13}.

Чтобы получить всплывающую подсказку {рис.14} по управляющим

ИСПОЛЬЗОВАТЬ ДЛЯ ПЕРЕМЕЩЕНИЯ ИЗОБРАЖЕНИЯ

 использовать для масштабирования и прокрутки изображения
 для правильного наложения сетки лз, зафиксировать мышкой и потянуть любой ее угол
 в лз: для получения подсказок отключите сетку и функциям на данной странице, нажмите красный треугольник (6) {рис.13}.

Рисунок 14

ПОДВЕДИТЕ КУРСОР К НУЖНЫМ ЗВЕЗДАМ

Для отключения показа подсказки кликните в любом месте страницы.

Рисунок 15

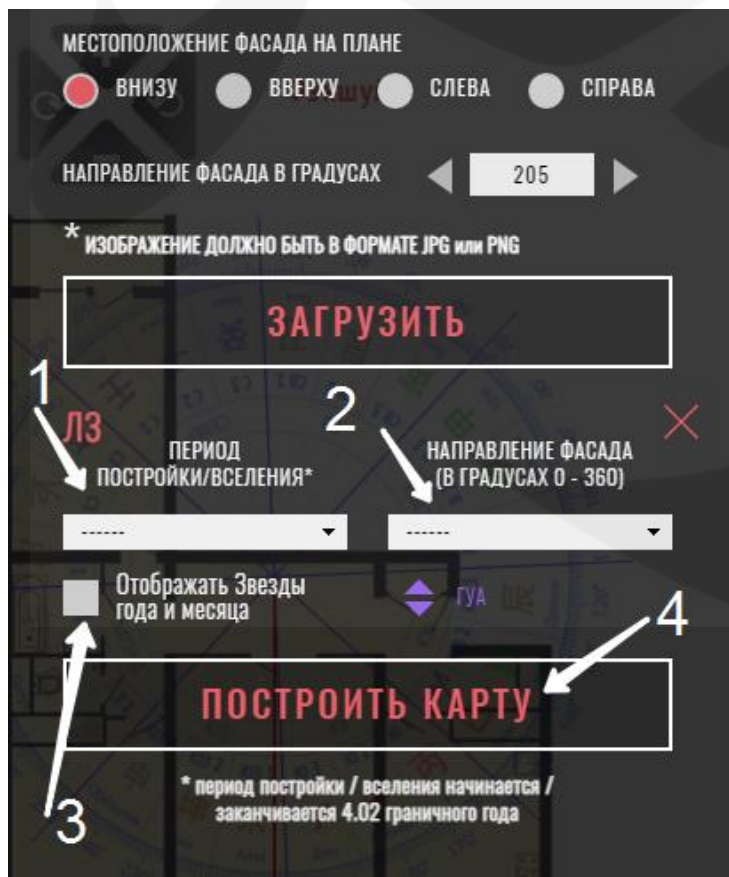

Для нанесения на план натальных Летящих Звезд дома, Летящих Звезд года и месяца, активируйте правое расчетное меню (5) {рис.13} и внесите в форму {рис.15} необходимые данные:

 Период постройки дома
 /вселения первых жильцов;
 ЭНаправление фасада
 (выбираете нужную строчку в открывшемся окне);
 ЭЕсли нужно отобразить на плане Летящие Звезды года и месяца, включите опцию
 «Отображать Звезды года и

месяца» и введите нужный период отображения Звезд; 4)Нажмите кнопку «Построить карту».

На схеме {рис.16} отобразятся:

- 1) Натальные Летящие Звезды дома;
- 2) Летящие Звезды года;
- 3) Летящие Звезды месяца.

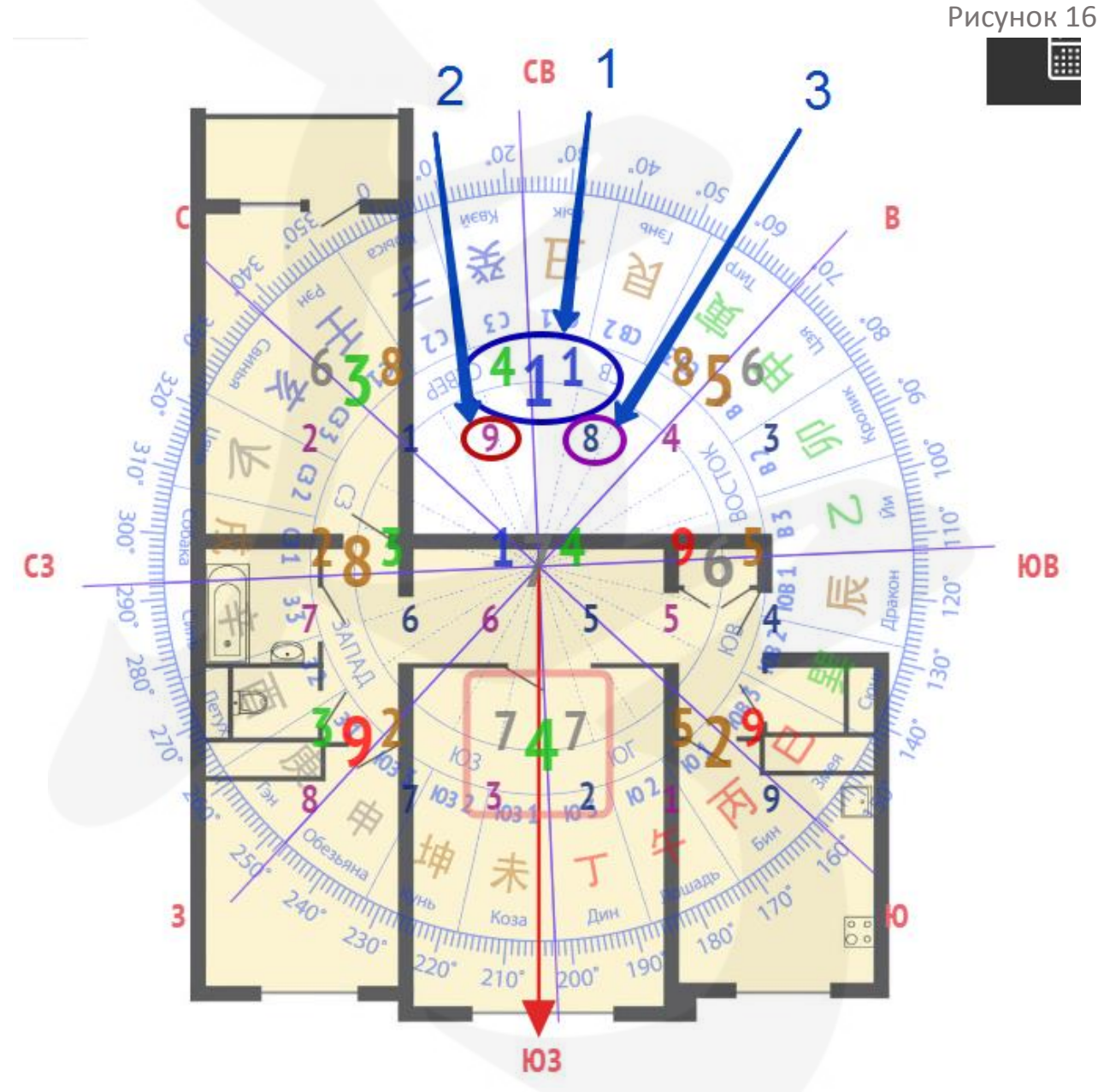

Чтобы получить описание комбинаций Летящих Звезд, необходимо подвести курсор к нужным Звездам, и внизу схемы появится всплывающее окно с описанием комбинаций.

#### ! Подсказка

В левом вертикальном меню можно включить опцию «Сетка Дворцов», и на странице с планом отобразится сетка Дворцов, окрашенная в красный цвет {puc.17}.

Сетка Летящих Звезд необходима для: 1)помощи при распределении Летящих Звезд на плане; 2)проверки на наличие отсутствующих или неполных секторов на плане;

3)правильного центрирования плана с компасом 24 Гор. Для корректного наложения шаблона 24 Гор на план помещения, начинать работу рекомендуется именно с этой опции.

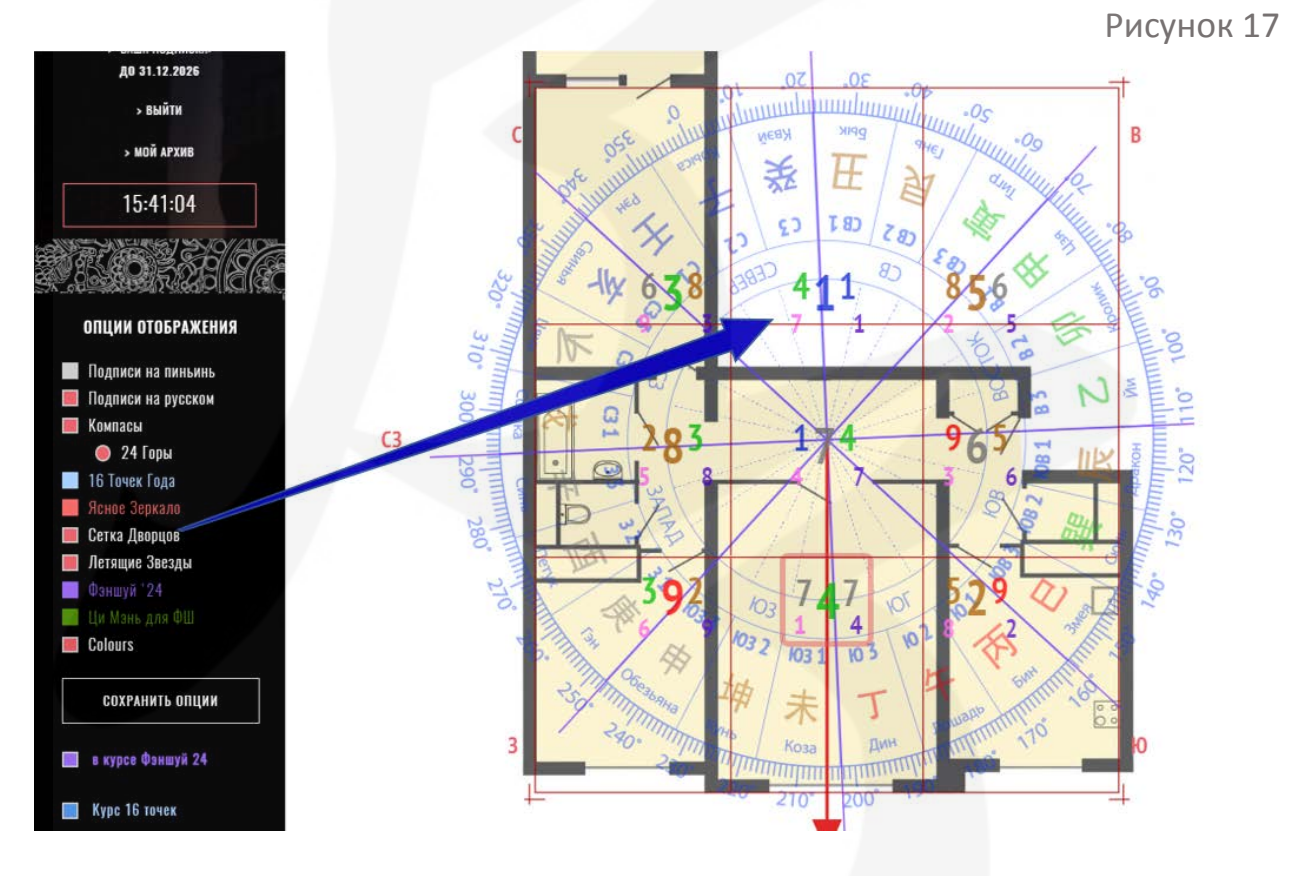

Изменять размеры сетки можно, растягивая периметр или потянув за углы сетки. Перемещать план для точного совпадения периметра квартиры с периметром сетки можно, используя управляющие джойстики в вверху правой части страницы.

Обратите внимание! При включенной опции «Сетка Дворцов» описание комбинаций Летящих Звезд на плане недоступно. Чтобы изучить описание необходимо отключить данную опцию.

#### Важно!

Вы можете использовать полученную схему в будущем. Для этого необходимо сохранить данные в архиве.

Чтобы легко идентифицировать нужный план в архиве можно внести данные в окна (1) «Имя», «Примечание» и нажать кнопку (2) в левом вертикальном меню «Сохранить в архиве» {рис.18}.

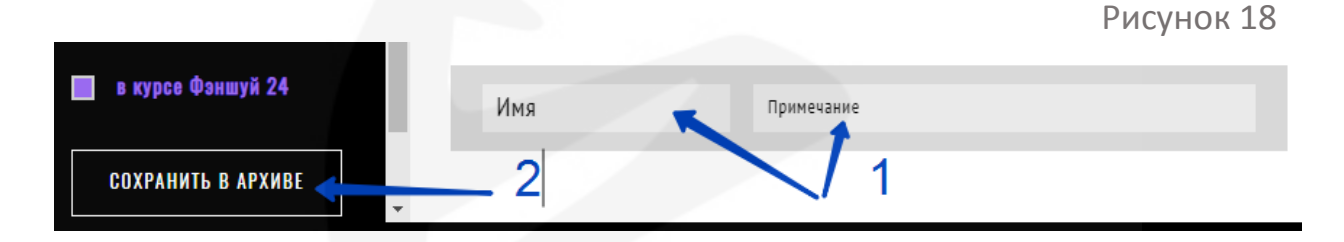

Проверить список планов в вашем архиве очень просто!

На странице «Фэншуй» (1) перейдите в персональном меню по ссылке «Мой архив» (2) {рис.19}.

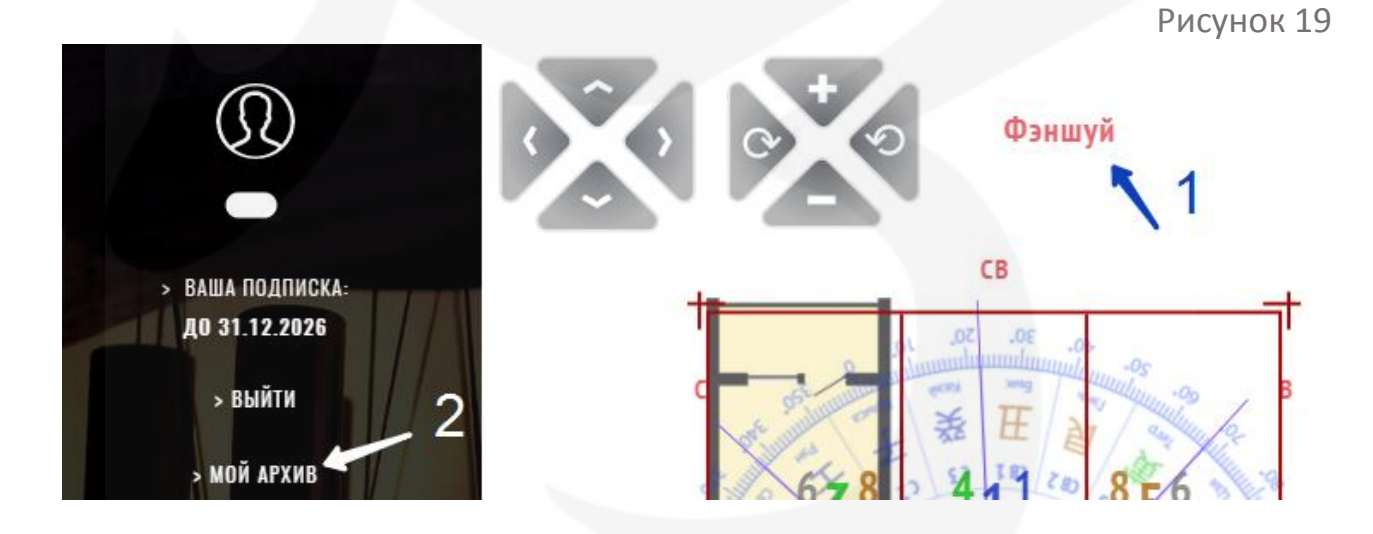

Вам откроется страница архива {рис.20} с перечнем планов, сохраненных на данный момент времени.

#### 22

Рисунок 20

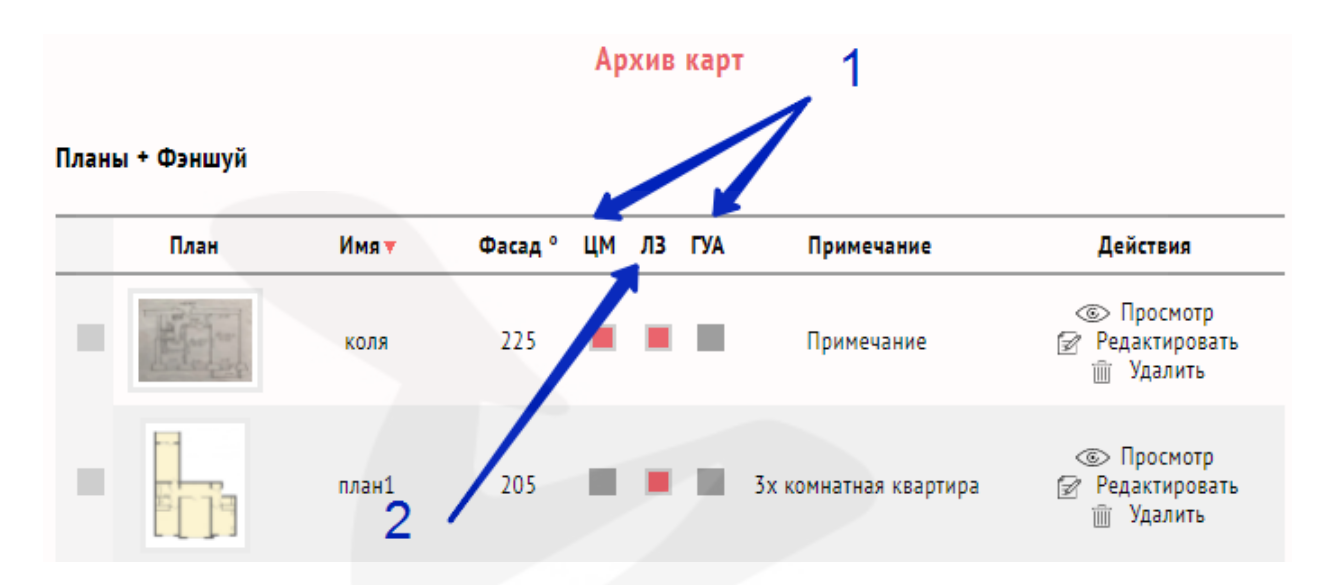

Обратите внимание, что колонки «ЦМ» и «ГУА» (1) доступны только для участников продвинутых курсов по фэншуй. Например, курса «Фэншуй -24».

Колонка «ЛЗ» (2) доступна в данном пакете и позволяет сделать проекцию квадрата Лошу с натальными Летящими Звездами и Летящими Звездами года/месяца на план вашего помещения.